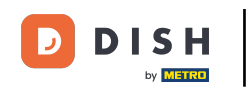

Bienvenido a la aplicación DISH POS. En este tutorial, te damos una visión general de las características de la pantalla. Para abrir las funciones relacionadas con el producto, pulsa sobre el nombre del artículo.

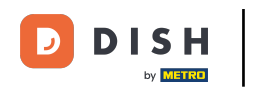

| ≡ DISI       | HPOS * Me      | esa 1          | ¢                             | ALIMENTO BEBIDAS    | OTRO                |                        | <u>ج</u> ک                               |
|--------------|----------------|----------------|-------------------------------|---------------------|---------------------|------------------------|------------------------------------------|
| *Steak Tarta | ar             | x1 13,         | 50 13,50                      | Aperitivo           | Entrantes           | Ensaladas              | Platos                                   |
| *Purrata     | ta Modificar   | Extra Mezclar  | *)<br>artículos               | Ostras Cada Uno     | Steak Tartar        | Salmón Crudo Marinado  | Bistec a la Bearnesa con<br>Papas Fritas |
| Dunata       |                | x1 10,         | 00 10,00                      | Ostras Por Pieza de | Foie Gras de Pato   | Burrata                | •                                        |
|              |                |                |                               | Maracuyá            | Pulpo               | Ensalada César Clásica | Carne del Día                            |
|              |                |                |                               | Caviar (10gr.)      | Mollejas de Ternera | -                      | Pescado del Día                          |
|              |                |                |                               | Iberico (100gr.)    | Espárragos Verdes   |                        | Steak Tartar                             |
|              | Entrada        | Cantidad total |                               |                     | Sopa de Langosta    |                        | T-Bone Steak                             |
|              | \$¥            | Ē              | R                             |                     |                     |                        | •                                        |
| Descuento    | Dividir pedido | Nota           | Cliente                       |                     |                     |                        | Fondue de Queso                          |
| 7            | 8              | 9              | +/-                           |                     |                     |                        | Mejillones                               |
| 1            | 2              | 3              | <br>PAGO CON PIN <del>f</del> |                     |                     |                        | Verduras de Temporada                    |
| 0            | 00             |                | ି<br>DINERO €                 | Suplementos         | Postres             |                        |                                          |

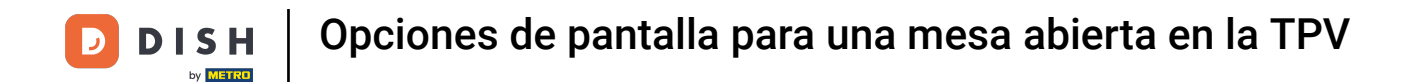

#### Pulsa sobre la información de un elemento para abrir las funciones correspondientes.

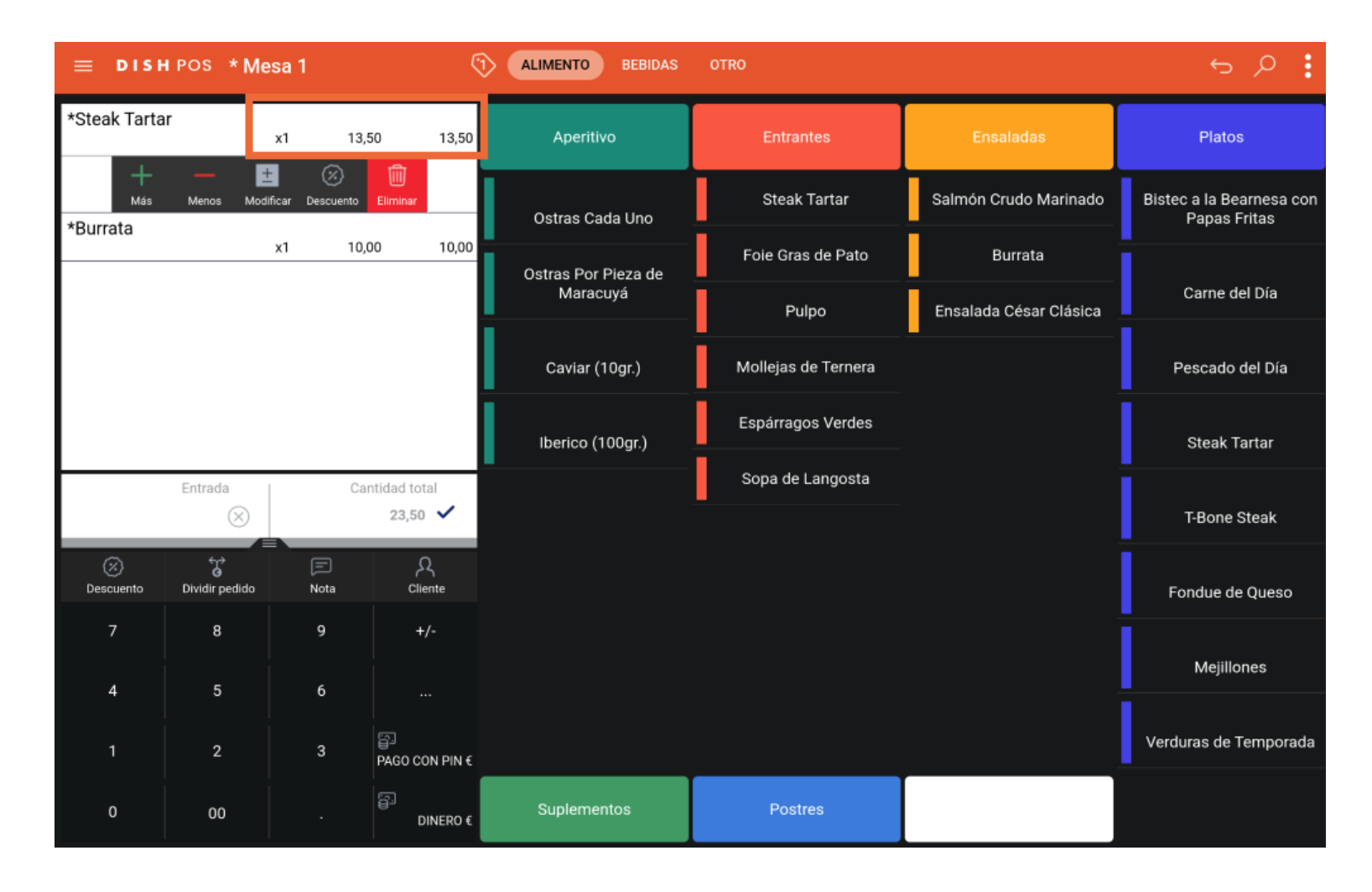

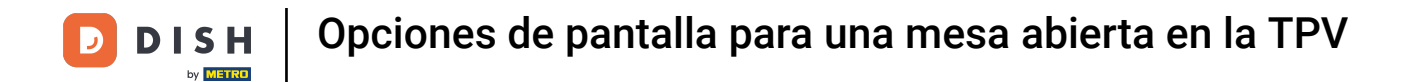

## Mantén pulsado un elemento para activar la multiselección.

|                  | HPOS *N                | Mesa 1   |             | 5                                     | ALIMENTO BEBIDAS    | OTRO                |                        | <u>ب</u> کر ج                            |
|------------------|------------------------|----------|-------------|---------------------------------------|---------------------|---------------------|------------------------|------------------------------------------|
| *Steak Tarta     | ar                     | x1 13,50 |             | 0 13,50                               | Aperitivo           | Entrantes           | Ensaladas              | Platos                                   |
| *Burrata         |                        | x1       | 10,00       | 0 10,00                               | Ostras Cada Uno     | Steak Tartar        | Salmón Crudo Marinado  | Bistec a la Bearnesa con<br>Papas Fritas |
|                  |                        |          |             |                                       | Ostras Por Pieza de | Foie Gras de Pato   | Burrata                | 1                                        |
|                  |                        |          |             |                                       | Maracuyá            | Pulpo               | Ensalada César Clásica | Carne del Día                            |
|                  |                        |          |             |                                       | Caviar (10gr.)      | Mollejas de Ternera |                        | Pescado del Día                          |
|                  |                        |          |             | Espárragos Verdes<br>Iberico (100gr.) |                     |                     | Steak Tartar           |                                          |
|                  | Entrada Cantidad total |          | tidad total |                                       | Sopa de Langosta    |                     |                        |                                          |
|                  | $\otimes$              |          |             | 23,50 🗸                               |                     |                     |                        | T-Bone Steak                             |
| (X)<br>Descuento | G<br>Dividir pedide    | o Nota   | 1           | کر<br>Cliente                         |                     |                     |                        | Fondue de Queso                          |
| 7                | 8                      | 9        |             | +/-                                   |                     |                     |                        | Mejillones                               |
| 1                | 2                      | 3        |             | <br>PAGO CON PIN €                    |                     |                     |                        | Verduras de Temporada                    |
| 0                | 00                     |          |             | ମ୍ମ<br>DINERO €                       | Suplementos         | Postres             |                        |                                          |

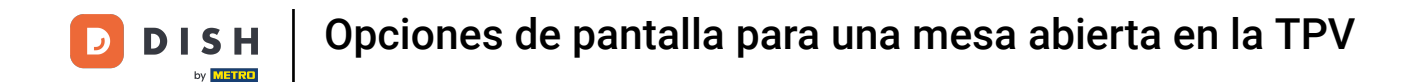

A continuación, puedes seleccionar varios artículos y decidir si quieres ajustar su importe, asignarles un descuento o eliminarlos del pedido.

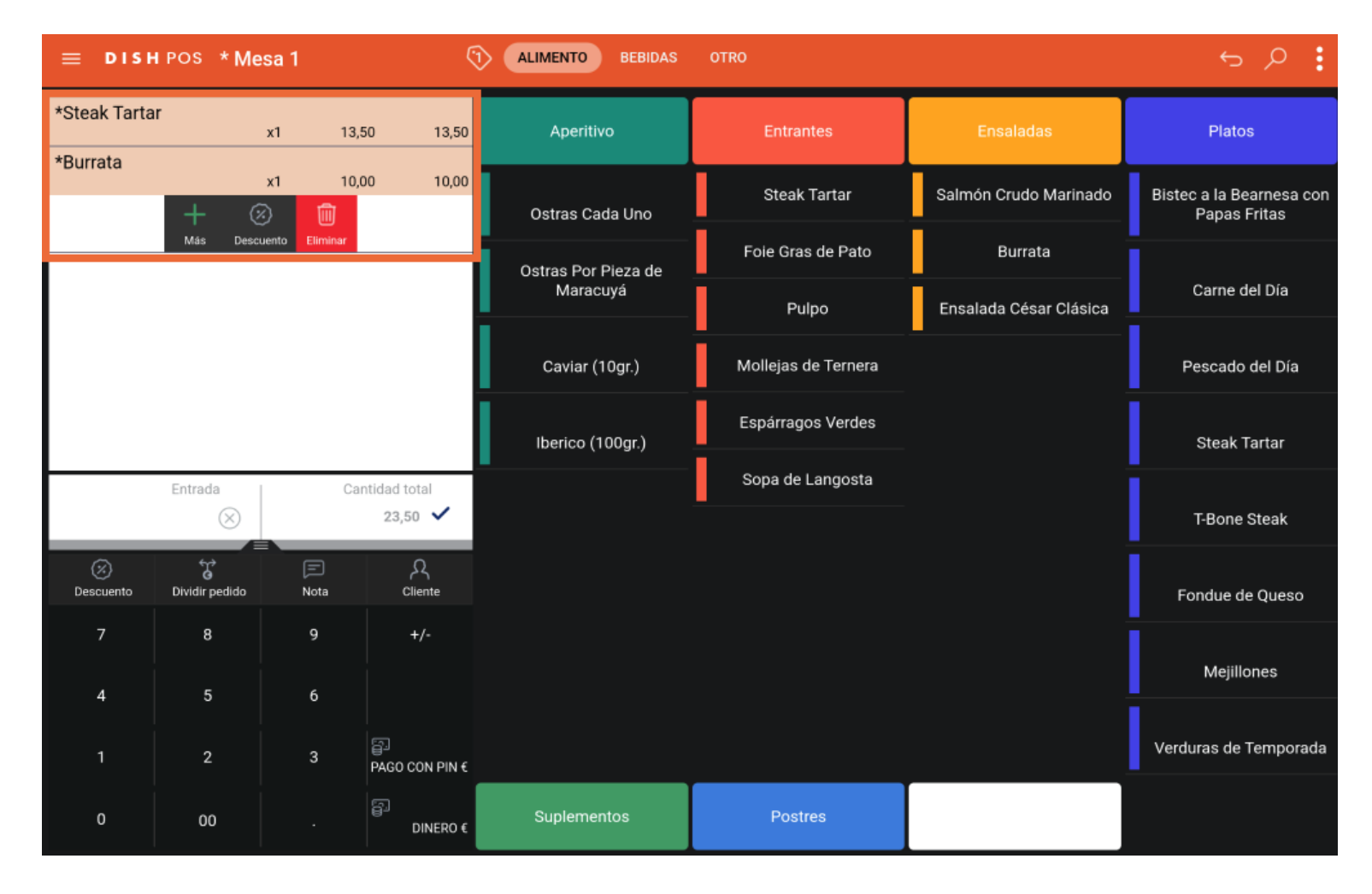

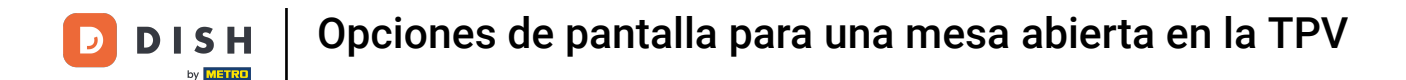

#### Utiliza el campo de entrada para introducir la cantidad de dinero que te ha dado el cliente.

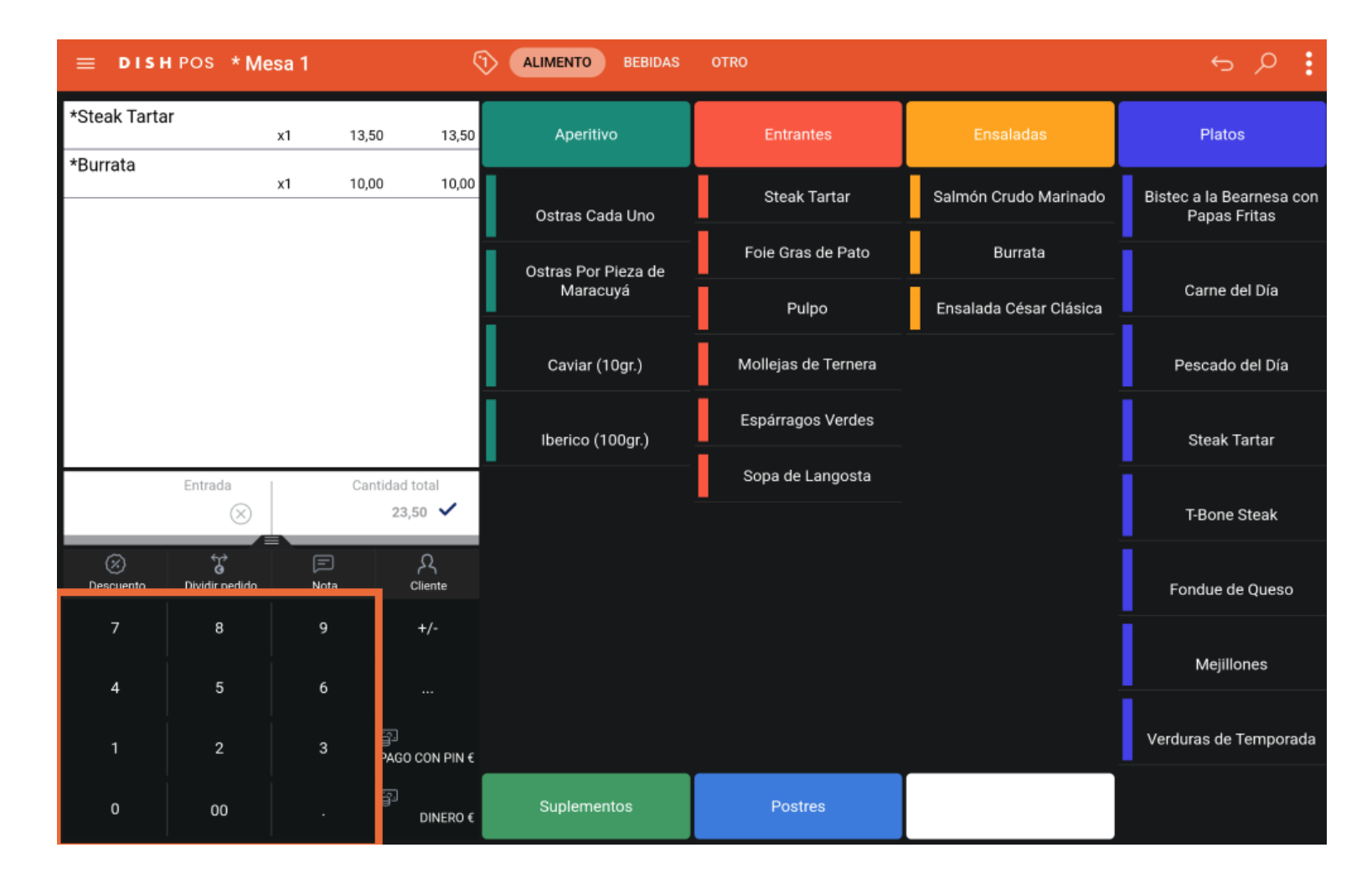

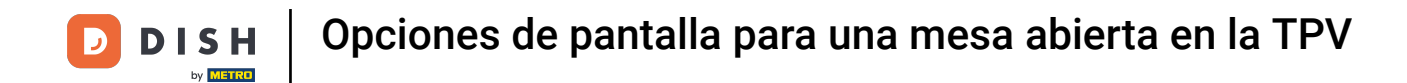

# Para seleccionar un método de pago, utiliza una de las opciones dadas.

|                | HPOS ★Με               | esa 1     | ج<br>ج          | ALIMENTO BEBIDAS    | OTRO                |                        | र २                                      |
|----------------|------------------------|-----------|-----------------|---------------------|---------------------|------------------------|------------------------------------------|
| *Steak Tarta   | ar                     | x1 13     | 13,50 13,50     | Aperitivo           | Entrantes           | Ensaladas              | Platos                                   |
| *Burrata       |                        | x1 10     | ),00 10,00      | Ostras Cada Uno     | Steak Tartar        | Salmón Crudo Marinado  | Bistec a la Bearnesa con<br>Papas Fritas |
|                |                        |           |                 | Ostras Por Pieza de | Foie Gras de Pato   | Burrata                |                                          |
|                |                        |           |                 | Maracuyá            | Pulpo               | Ensalada César Clásica | Carne del Día                            |
|                |                        |           |                 | Caviar (10gr.)      | Mollejas de Ternera |                        | Pescado del Día                          |
|                |                        |           |                 | Iberico (100gr.)    | Espárragos Verdes   |                        | Steak Tartar                             |
|                | Entrada Cantidad total |           | antidad total   | -                   | Sopa de Langosta    |                        | i                                        |
|                | 3 🛞                    |           | 23,50 🗸         |                     |                     |                        | T-Bone Steak                             |
| Ø<br>Descuento | G<br>Dividir pedido    | )<br>Nota | کر<br>Cliente   |                     |                     |                        | Fondue de Queso                          |
| 7              | 8                      | 9         | +/-             |                     |                     |                        | Mejillones                               |
| 1              | 2                      | 3         | PAGO CON PIN €  |                     |                     |                        | Verduras de Temporada                    |
| 0              | 00                     |           | ମ୍ମ<br>DINERO € | Suplementos         | Postres             |                        |                                          |

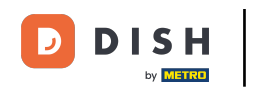

Aparecerá una ventana emergente preguntándote cómo quieres gestionar el pago en exceso. Puedes elegir entre devolverlo como cambio, guardarlo como propina, personalizar la propina o decidirlo más tarde.

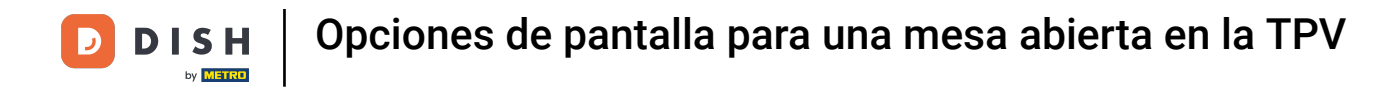

|                 |  | x113     | 50 13.50 | Aperitiyo               | Entrantés | Ensaladas |  |
|-----------------|--|----------|----------|-------------------------|-----------|-----------|--|
|                 |  | Pago e   | xcesivo  |                         |           |           |  |
|                 |  | Cambio ( | E 6,50   |                         |           |           |  |
|                 |  | Propina  | E 6,50   |                         |           |           |  |
| Ajustar propina |  |          | ropina   | aner el nedido abierto) |           |           |  |
|                 |  |          |          |                         |           |           |  |
| Cancelar        |  |          |          |                         | celar     |           |  |
|                 |  |          |          |                         |           |           |  |
|                 |  |          |          |                         |           |           |  |
|                 |  |          |          |                         |           |           |  |
|                 |  |          |          |                         |           |           |  |
|                 |  |          |          |                         |           |           |  |
|                 |  |          |          |                         |           |           |  |

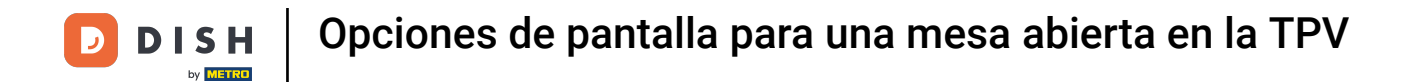

# Para confirmar un pedido, pulsa en el campo Cantidad total.

| ≡ DISI      | h pos Mes           | a 1       | ¢                     | 1) ALIMENTO BEBIDAS | OTRO                              |                        | ج ک                                      |
|-------------|---------------------|-----------|-----------------------|---------------------|-----------------------------------|------------------------|------------------------------------------|
| Steak Tarta | r                   | x1 13,    | 50 13,50              | Aperitivo           | Entrantes                         | Ensaladas              | Platos                                   |
| Burrata     |                     | x1 10,    | 00 10,00              | Ostras Cada Uno     | Steak Tartar Salmón Crudo Marinad |                        | Bistec a la Bearnesa con<br>Papas Fritas |
|             |                     |           |                       | Ostras Por Pieza de | Foie Gras de Pato                 | Burrata                |                                          |
|             |                     |           |                       | Maracuyá            | Pulpo                             | Ensalada César Clásica | Carne del Día                            |
|             |                     |           |                       | Caviar (10gr.)      | Mollejas de Ternera               |                        | Pescado del Día                          |
|             |                     |           | Iberico (100gr.)      | Espárragos Verdes   |                                   | Steak Tartar           |                                          |
|             | Entrada             | Ca        | ntidad total          |                     | Sopa de Langosta                  |                        | i                                        |
|             | 30 🛞                |           | 23,50 🗸               |                     |                                   |                        | T-Bone Steak                             |
| Ø Descuento | G<br>Dividir pedido | )<br>Nota | А<br>Cliente          |                     |                                   |                        | Fondue de Queso                          |
| 7           | 8                   | 9         | +/-                   |                     |                                   |                        | Mejillones                               |
| 1           | 2                   | 3         | ···<br>PAGO CON PIN € |                     |                                   |                        | Verduras de Temporada                    |
| 0           | 00                  |           | DINERO €              | Suplementos         | Postres                           |                        |                                          |

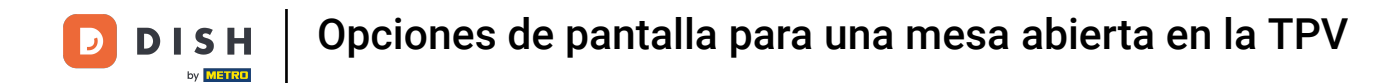

# Un artículo gris claro significa que un artículo está confirmado.

| ≡ D151              | HPOS * Me              | esa 1     | ¢                    | 1) ALIMENTO BEBIDAS | OTRO                |                        | <u>ج</u> ک                               |
|---------------------|------------------------|-----------|----------------------|---------------------|---------------------|------------------------|------------------------------------------|
| Steak Tartar        |                        | x1 13,    | 50 13,50             | Aperitivo           | Entrantes           | Ensaladas              | Platos                                   |
| Burrata *Ostras Por | Pieza de               | x1 10,    | 00 10,00             | Ostras Cada Uno     | Steak Tartar        | Salmón Crudo Marinado  | Bistec a la Bearnesa con<br>Papas Fritas |
|                     |                        | x1 3,     | 50 3,50              | Ostras Por Pieza de | Foie Gras de Pato   | Burrata                |                                          |
|                     |                        |           |                      | Maracuyá            | Pulpo               | Ensalada César Clásica | Carne del Día                            |
|                     |                        |           |                      | Caviar (10gr.)      | Mollejas de Ternera |                        | Pescado del Día                          |
|                     |                        |           | Iberico (100gr.)     | Espárragos Verdes   |                     | Steak Tartar           |                                          |
|                     | Entrada Cantidad total |           | ntidad total 27,00 🗸 | -                   | Sopa de Langosta    |                        | T-Bone Steak                             |
|                     |                        |           | 0                    |                     |                     |                        |                                          |
| Descuento           | G<br>Dividir pedido    | )<br>Nota | 수숙<br>Cliente        |                     |                     |                        | Fondue de Queso                          |
| 7                   | 8                      | 9         | +/-                  |                     |                     |                        | Mejillones                               |
| 1                   | 2                      | 3         | <br>PAGO CON PIN €   |                     |                     |                        | Verduras de Temporada                    |
| 0                   | 00                     |           | ମ୍ମି<br>DINERO €     | Suplementos         | Postres             |                        |                                          |

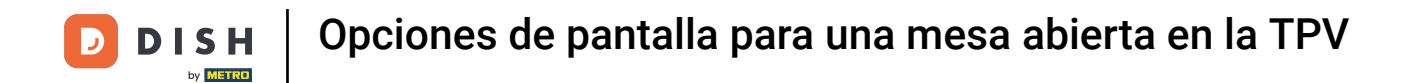

## Mantén pulsado la cantidad total para ir a la pantalla de detalles del pago.

| ≡ DISH           | ∎POS *Μ€               | esa 1     | ¢                | ALIMENTO BEBIDAS        | OTRO              |                        | ج ک                      |
|------------------|------------------------|-----------|------------------|-------------------------|-------------------|------------------------|--------------------------|
| Steak Tartar     |                        | x1 13,    | 50 13,50         | Aperitivo               | Entrantes         | Ensaladas              | Platos                   |
| Burrata          |                        | x1 10,    | 00 10,00         | 1                       | Steak Tartar      | Salmón Crudo Marinado  | Bistec a la Bearnesa con |
| *Ostras Por      | Pieza de               | x1 3,     | 50 3,50          | Ostras Cada Uno         | <b>-</b>          |                        | Papas Fritas             |
|                  |                        |           |                  | Ostras Por Pieza de     | Foie Gras de Pato | Burrata                |                          |
|                  |                        |           |                  | Maracuyá                | Pulpo             | Ensalada César Clásica | Carne del Día            |
|                  |                        |           | Caviar (10gr.)   | <br>Mollejas de Ternera |                   | Pescado del Día        |                          |
|                  |                        |           | Iberico (100gr.) | Espárragos Verdes       |                   | Steak Tartar           |                          |
|                  | Entrada Cantidad total |           |                  | Sopa de Langosta        |                   |                        |                          |
|                  | $\otimes$              |           | 27,00 🗸          |                         |                   |                        | T-Bone Steak             |
| (X)<br>Descuento | Dividir pedido         | )<br>Nota | Сliente          |                         |                   |                        | Fondue de Queso          |
| 7                | 8                      | 9         | +/-              |                         |                   |                        | Mejillones               |
| 4                |                        |           | <br>81           |                         |                   |                        | Verduras de Temporada    |
| 1                | 2                      | 3         | BAGO CON PIN €   |                         |                   |                        | verduras de remporada    |
| 0                | 00                     |           | ମ୍ମ<br>DINERO €  | Suplementos             | Postres           |                        |                          |

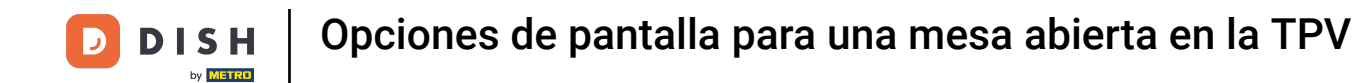

## Para pasar por caja, selecciona un método de pago.

| ≡ DISHPOS Mesa 1 |    |       |       |            |            |      | ∽ @ :       |
|------------------|----|-------|-------|------------|------------|------|-------------|
| Steak Tartar     | x1 | 13,50 | 13,50 | ₿J         | DINERO €   | PAGC | ) CON PIN € |
| Burrata          | x1 | 10,00 | 10,00 | M          | GIFTCARD € | 8    | INVOICE €   |
| Ostras Cada Uno  | x1 | 3,00  | 3,00  | CUSTOMER A | CCOUNTS €  |      |             |
|                  |    |       |       |            |            |      |             |
|                  |    |       |       |            |            |      |             |
|                  |    |       |       |            |            |      |             |
|                  |    |       |       |            |            |      |             |
|                  |    |       |       |            |            |      |             |
|                  |    |       |       |            |            |      |             |
|                  |    |       |       |            |            |      | ~           |
|                  |    |       |       | 7          | 8          | 9    | +/-         |
|                  |    |       |       | 4          | 5          | 6    | С           |
|                  |    |       |       | 1          | 2          | 3    | $\otimes$   |
| ©                |    |       | 26,50 | 0          | 00         |      |             |

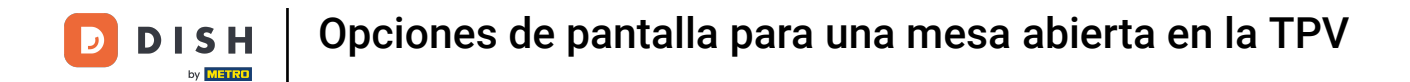

Ya está. Has completado el tutorial y ahora tienes una visión general de las funciones de la pantalla.

| ≡ DISHPOS Mesa1 |    |       |       |            |            |            | ← ⊕       | : |
|-----------------|----|-------|-------|------------|------------|------------|-----------|---|
| Steak Tartar    | x1 | 13,50 | 13,50 | <u></u>    | DINERO €   | වූ<br>PAGC | CON PIN € |   |
| Burrata         | x1 | 10,00 | 10,00 |            | GIFTCARD € | ß          | INVOICE € |   |
| Ostras Cada Uno | x1 | 3,00  | 3,00  | CUSTOMER # | ACCOUNTS € |            |           |   |
|                 |    |       |       |            |            |            |           |   |
|                 |    |       |       |            |            |            |           |   |
|                 |    |       |       |            |            |            |           |   |
|                 |    |       |       |            |            |            |           |   |
|                 |    |       |       |            |            |            |           |   |
|                 |    |       |       |            |            |            |           |   |
|                 |    |       |       |            |            |            |           |   |
|                 |    |       |       | 7          | •          | 0          |           | ~ |
|                 |    |       |       | 4          | 5          | 6          | +/-<br>C  |   |
|                 |    |       |       | 1          | 2          | 3          | ×         |   |
| ٢               |    |       | 26,50 | 0          | 00         |            |           |   |

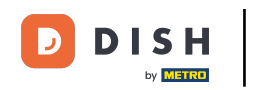

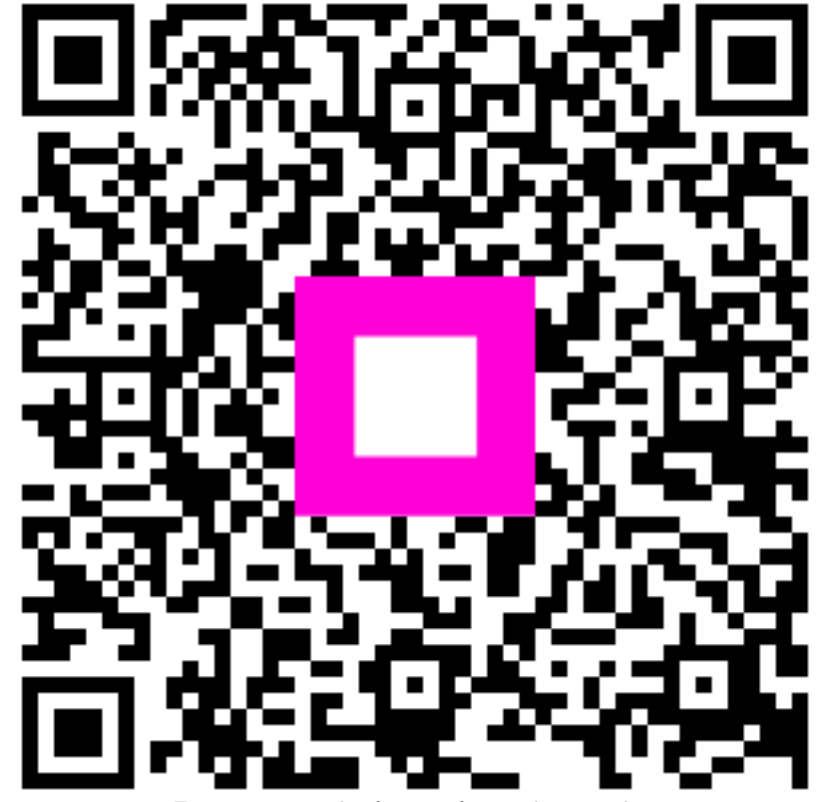

Escanee para ir al reproductor interactivo